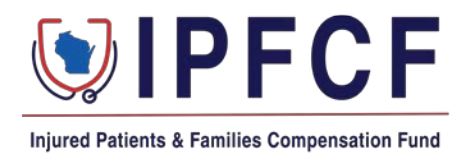

## Quick Guide to Locate IPFCF Invoices

After logging onto your IPFCF account, select the *Billing* tab near the top right of the screen.

| Epired Patients & Panilies Compensation Fund                                                                     |                                 | E                          | Affiliations <b>\$ Billing</b> | Coverage ⊠ Correspondence                  |
|----------------------------------------------------------------------------------------------------|---------------------------------|----------------------------|--------------------------------|--------------------------------------------|
| MEDICAL<br>PAYOR                                                                                                 | Phone                           | Email                      | Account Number                 | License Type<br>26 - NON STOCK CORP OR LLC |
| If you are affiliated with an employer or group, the affiliate<br>employer is listed under the Affiliations tab. | ed entity will also receive a r | notification regarding any | invoices or correspondence. I  | Please confirm your                        |
| MAILING ADDRESS FO                                                                                               | OR LOCKBOX PAYMENTS: IPI        | FCF: DRAWER 478, MILWA     | UKEE, WI 53293-0001            |                                            |
| Balance Sta                                                                                                    | atements                        | Parameters                 |                                | Transactions                               |

Then select the *Statements* option, followed by the *Download icon* button next to the most current billing date.

| Balance Statements |                    | Parameters   | Tr           | Transactions |  |  |
|--------------------|--------------------|--------------|--------------|--------------|--|--|
| Billing Statements |                    |              |              |              |  |  |
| Billing Date       | Number of Invoices | Minimum Due  | Total Due    | Download     |  |  |
| 10/01/2023         | 1553               | \$240,782.55 | \$474,768.22 | ي            |  |  |

From there you will be taken to the next screen.

Click the *Select All Unpaid Invoices* button or manually select the checkbox in front of each invoice you wish to download.

| Billing Summary - 10/01/2023                                                                 |                                                                                                    |                |                             |                |          |                              |                   |  |
|----------------------------------------------------------------------------------------------|----------------------------------------------------------------------------------------------------|----------------|-----------------------------|----------------|----------|------------------------------|-------------------|--|
| E Total Invoices                                                                             |                                                                                                    |                | Minimum Due<br>\$240,782.55 |                |          | Co Total Due<br>\$474,768.22 |                   |  |
| لي Export Invoices                                                                           |                                                                                                    |                | 🛓 Export Invoice Summary    |                |          | Pay Selected Invoices        |                   |  |
| Select All Unpaid Invoices Show Paid Minimum on Current Page Show Paid Total on Current Page |                                                                                                    |                |                             |                |          |                              |                   |  |
|                                                                                              | Name 🌲                                                                                                    | Invoice Number | Account #  🌩                | Check Digit  🖨 | Min Due  | Total Due                    | Payment Status  🌲 |  |
|                                                                                              | 111,000 888948                                                                                                    | PCF07156       |                             | СМ             | \$81.00  | \$157.00                     | New               |  |
|                                                                                              | CONTRACTOR OF STREET, STREET, | PCF18569       | 100010                      | SC             | \$81.00  | \$157.00                     | New               |  |
|                                                                                              | 10100-00100                                                                                                    | PCF16292       |                             | AS             | \$142.00 | \$279.00                     | New               |  |
|                                                                                              | 1008-0012                                                                                                    | PCF09716       |                             | AL             | \$157.67 | \$348.67                     | New               |  |
|                                                                                              |                                                                                                    | PCF02673       | 1000                        | JJ             | \$81.00  | \$157.00                     | New               |  |

After you have selected the invoices you want to download click the *Export Invoices* button.

| Billing Summary - 10/01/2023 |                                                                                              |                |                                    |                 |          |                                  |                   |  |
|------------------------------|----------------------------------------------------------------------------------------------|----------------|------------------------------------|-----------------|----------|----------------------------------|-------------------|--|
| E Total Invoices             |                                                                                              |                | <b>Minimum Due</b><br>\$240,782.55 |                 |          | <b>Total Due</b><br>\$474,768.22 |                   |  |
| ط Export Invoices            |                                                                                              |                | , Export Invoice Summary           |                 |          | Pay Selected Invoices            |                   |  |
| Sele                         | Select All Unpaid Invoices Show Paid Minimum on Current Page Show Paid Total on Current Page |                |                                    |                 |          |                                  |                   |  |
| Ξ                            | Name 🜲                                                                                       | Invoice Number | Account #                          | Check Digit 🛭 🌲 | Min Due  | Total Due                        | Payment Status  🌲 |  |
|                              | 121.275.985                                                                                  | PCF07156       |                                    | СМ              | \$81.00  | \$157.00                         | New               |  |
|                              | STATISTICS CONTAIN                                                                           | PCF18569       |                                    | SC              | \$81.00  | \$157.00                         | New               |  |
|                              | 10100-00100                                                                                  | PCF16292       |                                    | AS              | \$142.00 | \$279.00                         | New               |  |
|                              | 10000-00712                                                                                  | PCF09716       |                                    | JA              | \$157.67 | \$348.67                         | New               |  |
|                              |                                                                                              | PCF02673       |                                    | 11              | \$81.00  | \$157.00                         | New               |  |

At this point a pdf should be downloading to your computer or if you have more than 500 invoices you will be sent a link to access the pdf for all the invoices for your linked providers.

From there you can print or save the invoices in the location of your choice.

Important Notes:

- The Billing Summary contains the invoices for all the providers that were linked to your group on the billing date. If you do not want to pay for a provider in the batch of invoices you must remove it from the paperwork you submit to your accounting department or the bank. Adjusted billing statements will not be issued in between the quarterly billing dates.
- The Export Invoice Summary button will give you an excel list of the bills for that billing date. You can send this document to the IPFCF Lockbox as supporting documentation instead of printing each invoice. However, you must remove any lines that contain providers you will not be paying for.
- If a provider was not linked to your group at the time the bills were generated and you intend on paying for their IPFCF coverage, you will need to contact the IPFCF staff or the provider to get a copy of the billing statement.